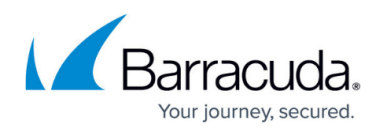

# How to Integrate Barracuda Web Application Firewall with AlienVault® USM Anywhere™

https://campus.barracuda.com/doc/93192200/

### **Overview**

AlienVault<sup>®</sup> USM Anywhere<sup>™</sup> is a software-as-a-service (SaaS) security monitoring solution that centralizes threat detection, incident response, and compliance management across your on-premises, cloud, or hybrid environments. The Barracuda Web Application Firewall is integrated with AlienVault<sup>®</sup> USM Anywhere<sup>™</sup> to send log data to the USM Anywhere.

## **Supported Versions**

• Firmware 8.1 or higher

## Configure the Barracuda Web Application Firewall to Send Logs to USM Anywhere

For setting up the log formats for various logs, see this document .

Steps for adding a syslog server:

- 1. Go to the **ADVANCED > Export Logs** page.
- 2. In the **Export Logs** section, click **Add Export Log Server**. The **Add Export Log Serve**r window opens. Specify values for the following:
  - **Name** Enter a name for the syslog NG server.
  - Log Server Type Select Syslog NG.
  - IP Address or Hostname Enter the IP address or the hostname of the syslog NG server.
  - **Port** Enter the port associated with the IP address of the syslog NG server.
  - Connection Type Select the connection type to transmit the logs from the Barracuda Web Application Firewall to the syslog server. UDP is the default port for syslog communication. UDP, TCP or SSL can be used in case of NG Syslog server.
  - Validate Server Certificate Set to Yes to validate the syslog server certificate using the internal bundle of Certificate Authority (CA) certificates packaged with the system. If set to No, any certificate from the syslog server is accepted.
  - **Client Certificate** When set to *Yes*, the Barracuda Web Application Firewall presents the certificate while connecting to the syslog server.

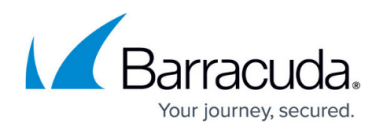

- Certificate Select a certificate for the Barracuda Web Application Firewall to present when connecting to the syslog server. Certificates can be uploaded on the BASIC > Certificates page. For more information on how to upload a certificate, see <u>How to Add</u> an SSL Certificate.
- Log Timestamp and Hostname Set to Yes if you want to log the date and time of the event, and the hostname configured on the BASIC > IP Configuration > Domain Configuration section.

#### 3. Click **Add**.

| Add Export Log Server         |                                                                                                    | Help |
|-------------------------------|----------------------------------------------------------------------------------------------------|------|
| Name:                         | Alienvault                                                                                                    |      |
| Log Server Type:              | Syslog NG 👻                                                                                                    |      |
| IP Address:                   | Select the server type to which the logs needs to be exported.                                                                                                    |      |
| Port:                         | 514                                                                                                    |      |
| Connection Type:              | The port associated with the IP address of the log server.                                                                                                    |      |
| Validate Server Certificate:  | Select the connection type to transmit the logs from the Barracuda Web Application Firewall to the<br>Syslog server.                                                                                                    |      |
|                               | Validates the syslog server certificate using the internal bundle of Certificate Authority's (CA's)<br>certificates packaged with the system. If set to <b>No</b> , any certificate from the syslog server is accepted.                 |      |
| Client Certificate:           | Yes No<br>Set to Yes to validate the syslog server certificate using the internal bundle of Certificate Authority's<br>(CAs) certificates packaged with the system. If set to No, any certificate from the syslog server is<br>accepted |      |
| Log Timestamp and<br>Hostname | ● Yes ◎ No                                                                                                    |      |
| Comment:                      | Logs the date and time of the system events.                                                                                                    |      |
| Add                           |                                                                                                    |      |

To configure facilities for different log types:

- 1. Go to **ADVANCED > Export Logs**.
- 2. In Export Logs, select Export Log Settings .
- 3. In the **Syslog Settings** section of the **Export Log Settings** dialog box, select the appropriate facility (Local0 to Local7) from the list for each log type, and click **Save**.

You can set the same facility for all log types. For example, you can set Local0 for System Logs, Web Firewall Logs, Access Logs, Audit Logs, and Network Firewall Logs.

- In the **Export Log Settings** dialog box, you can do the following:
  - Enable or disable the logs that need to be exported to the configured export log server(s) in Export Log Settings
  - $\circ\,$  Set the severity level to export web firewall logs and system logs to the configured export log server(s) in  $\,$  Export Log Filters  $\,$

The Barracuda Web Application Firewall exports the logs based on the selected severity level. For example, if Web Firewall Log Severity is set to 2-Critical, then logs with 0-2 are

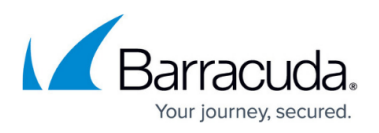

sent to the external log server (in other words, 0-Emergency, 1-Alert, and 2-Critical).

| Export Log Settings        |                                                                                                    | Help |
|----------------------------|----------------------------------------------------------------------------------------------------|------|
| Export Web Firewall Logs   | Enable Disable                                                                                                    |      |
|                            | Set to Enable to export web frewall bas to the configured ba server                                                                                                    |      |
| Export Access Logs         | Enable O Disable                                                                                                    |      |
|                            | Sat to Enable to evoort eccess loss to the configured los envier                                                                                                    |      |
| Export Audit Logs          | Enable O Disable                                                                                                    |      |
|                            | Set to Enable to evond eurit bas to the confinuent ba service                                                                                                    |      |
| Export System Logs         | Enable O Disable                                                                                                    |      |
|                            | Sat to Enable to evolution loss to the configured los conver                                                                                                    |      |
| Export Network Firewall    | Enable  Disable                                                                                                    |      |
| Logs                       | Sof to Enable to evolut advant frequel lose to the configured to server                                                                                                    |      |
|                            | Set to channe to export network mewan logs to the configured log server.                                                                                                    |      |
| Event I an Elling          |                                                                                                    | Halo |
| Export Log Filters         |                                                                                                    | нер  |
| Web Firewall Log Severity  | 6-Information -                                                                                                    |      |
|                            | Select the severity level to export web firewall logs to the configured log server.                                                                                                    |      |
| System Log Severity        | 6-Information                                                                                                    |      |
|                            | Select the severity level to export system loas to the configured log server.                                                                                                    |      |
|                            |                                                                                                    |      |
| Syslog Settings            |                                                                                                    | Help |
|                            |                                                                                                    |      |
| Web Firewall Logs Facility | local0 -                                                                                                    |      |
|                            | Select the log facility to export web firewall logs to the configured syslog server. Web Firewall Logs                                                                                                    |      |
|                            | Facility is used to identify the Barracuda Web Application Firewall and distinguish it from other hosts                                                                                                    |      |
|                            | using the same syslog server.                                                                                                    |      |
| Access Logs Facility       | local0 -                                                                                                    |      |
|                            | Select the log facility to export access logs to the configured syslog server. Access Logs Facility is                                                                                                    |      |
|                            | used to identify the Barracuda Web Application Firewall and distinguish if from other hosts using the same                                                                                                    |      |
| Audit Logs Facility        |                                                                                                    |      |
|                            | Salast the last facility is event audit loss to the configured suring conver. Audit Loss Excilitivis used to                                                                                                    |      |
|                            | identify the Barracuda Web Application Firewall and distinguish it from other hosts using the same systog                                                                                                    |      |
|                            | server.                                                                                                    |      |
| System Logs Facility       | local0 -                                                                                                    |      |
|                            | Select the log facility to export system logs to the configured systog server. System Logs Facility is                                                                                                    |      |
|                            | used to identify the Barracuda Web Application Firewall and distinguish it from other hosts using the same                                                                                                    |      |
|                            | syslog server.                                                                                                    |      |
| Network Firewall Logs      | local0 -                                                                                                    |      |
| Encility                   |                                                                                                    |      |
| Facility                   | Select the log facility to export network firewall logs to the configured syslog server. Network Firewall                                                                                                    |      |
| Facility                   | Select the log facility to export network firewall logs to the configured syslog server. Network Firewall<br>Log Facility is used to identify the Barracuda Web Application Firewall and distinguish it from other hosts<br>wind the same system server. |      |

## Barracuda Web Application Firewall

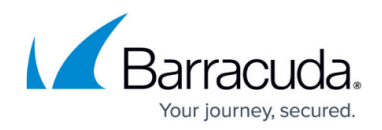

#### **Figures**

- 1. VSMAnywhere\_1.png
- 2. ASM Anywhere\_2.png

© Barracuda Networks Inc., 2024 The information contained within this document is confidential and proprietary to Barracuda Networks Inc. No portion of this document may be copied, distributed, publicized or used for other than internal documentary purposes without the written consent of an official representative of Barracuda Networks Inc. All specifications are subject to change without notice. Barracuda Networks Inc. assumes no responsibility for any inaccuracies in this document. Barracuda Networks Inc. reserves the right to change, modify, transfer, or otherwise revise this publication without notice.